# ASDM يف نمآلا ليمعلا IKEv2/ASA نيوكت CERT ةقداصم ؛& AAA مادختساب

# تايوتحملا

<u>ةمدقملا</u> <u>قىساسألا تابلطتملا</u> <u>تابلطتملا</u> <u>ةمدختسملا تانوكملا</u> <u>ةكبشلل ىطىطختلا مسرلا</u> <u>تانىوكتلا</u> <u>ASDM يف نيوكتال</u> <u>VPN تاجلاعم حتف 1 ةوطخلا</u> <u>لاصتالا في عت فلم في عت 2 ةوطخلا</u> <u>VPN تالوكوتورب .3 ةوطخلا</u> <u>ليمعالا روص .4 ةوطخاا</u> <u>ققداصملا بيلاساً .5 قوطخلا</u> <u>SAML نېوكت .6 ةوطخلا</u> ليمعلا ناونع نييعت .7 ةوطخلا <u>تاكبش لا عامس ألى لحت مداوخ .8 ةوطخلا</u> <u>NAT ءافعا .9 ةوطخلا</u> <u>ءالمعلل نمآ رشن .10 ةوطخلا</u> <u>تادادعالا ظفح 11 ةوطخلا</u> <u>ەرىدصتو نمآلا لېمعلا فېرعت فلم دېكات .12 ةوطخلا</u> <u>نمآلا ليمعلا فيرعت فلم ليصافت ديكأت .13 ةوطخلا</u> <u>ASA CLI يف تادادعالا دېكأت .14 ةوطخلا</u> <u>رىڧشت قېمزراوخ ةڧاض| .15 قوطخل|</u> <u>Windows مداخ يف نيوكتا ا</u> <u>ISE يف نيوكتلا</u> <u>زامج ةفاض| .1 ةوطخلا</u> Active Directory ةفاضا. 2 ةوطخاا <u>قېوەلا ردصم قلسلس قفاضا .3 قوطخلا</u> <u>جەن ةعومجم ةفاض| .4 ةوطخل|</u> <u>ةقداصما اجهن ةفاضا .5 ةوطخاا</u> <u>ليوختارا جون ةفاضا .6 ةوطخارا</u> <u>قحصالا نم ققحتاا</u> <u>Win10 PC1 ىل نمآلا لىمعلا في عت فلم خسنا 1. قوطخلا</u> <u>VPN لاصتا ءدب .2 ةوطخلا</u> ASA <u>ىلع Syslog دىكأت .3 ةوطخلا</u> ASA يلع IPsec لمع ةس لج ديكأت .4 ةوطخلا Radius Live ل<u>جس ديكأت .5 ةوطخلا</u> <u>امحالصاو ءاطخألا فاشكتسا</u> <u>VPN لاصتا ءدب .1 ةوطخلا</u> <u>CLI يف Syslog دىكأت .2 ةوطخلا</u> عجرما

# ةمدقملا

مادختساب ASA ىلع IKEv2 ربع نمآلا ليمعلا نيوكتل ةمزاللاا تاوطخلا دنتسملا اذه فصي ASDM مادختساب AAA مادختساب.

# ةيساسألا تابلطتملا

#### تابلطتملا

:ةيلاتلا عيضاوملاب ةفرعم كيدل نوكت نأب Cisco يصوت

- Cisco (ISE) نم ةيوهلا تامدخ كرحم نيوكت
- نم (ASAv) ةلدعملا ةيرهاظلا نامألا ةزهجأ نيوكت
- Cisco نم (ASDM) ةلدعملا نامألا ةزَّهجأ ريدم نيوكت •
- VPN ةقداصم قفدت •

#### ةمدختسملا تانوكملا

ةيلاتلا ةيداملا تانوكملاو جماربلا تارادصإ ىلإ دنتسملا اذه يف ةدراولا تامولعملا دنتست

- حيحصتالا جمانرب Identity Services Engine Virtual 3.3 1
- 9.20(2)21 فيكتال لباقلا يُرهاظا نامأُلاً زاهج
- Adaptive Security Device Manager 7.20(2)
- Cisco Secure Client 5.1.3.62
- ليغشتلا ماظن Windows Server 2016
- Windows 10 ليغُشتلا مُاظن •

ةصاخ ةيلمعم ةئيب يف ةدوجوملا ةزهجألاا نم دنتسملا اذه يف ةدراولا تامولعملا ءاشنإ مت. تناك اذإ .(يضارتفا) حوسمم نيوكتب دنتسملا اذه يف ةمدختسُملا ةزهجألا عيمج تأدب رمأ يأل لمتحملا ريثأتلل كمهف نم دكأتف ،ليغشتلا ديق كتكبش.

# ةكبشلل يطيطختلا مسرلا

دنتسملا اذه لاثمل همادختسا متي يذلا ططخملا ةروصلا هذه ضرعت.

متي يذلاو ،ad.rem-system.com وه Windows Server 2016 ىلع ەنيوكت مت يذلا لاجملا مسا دنتسملا اذه يف لاثمك ەمادختسإ.

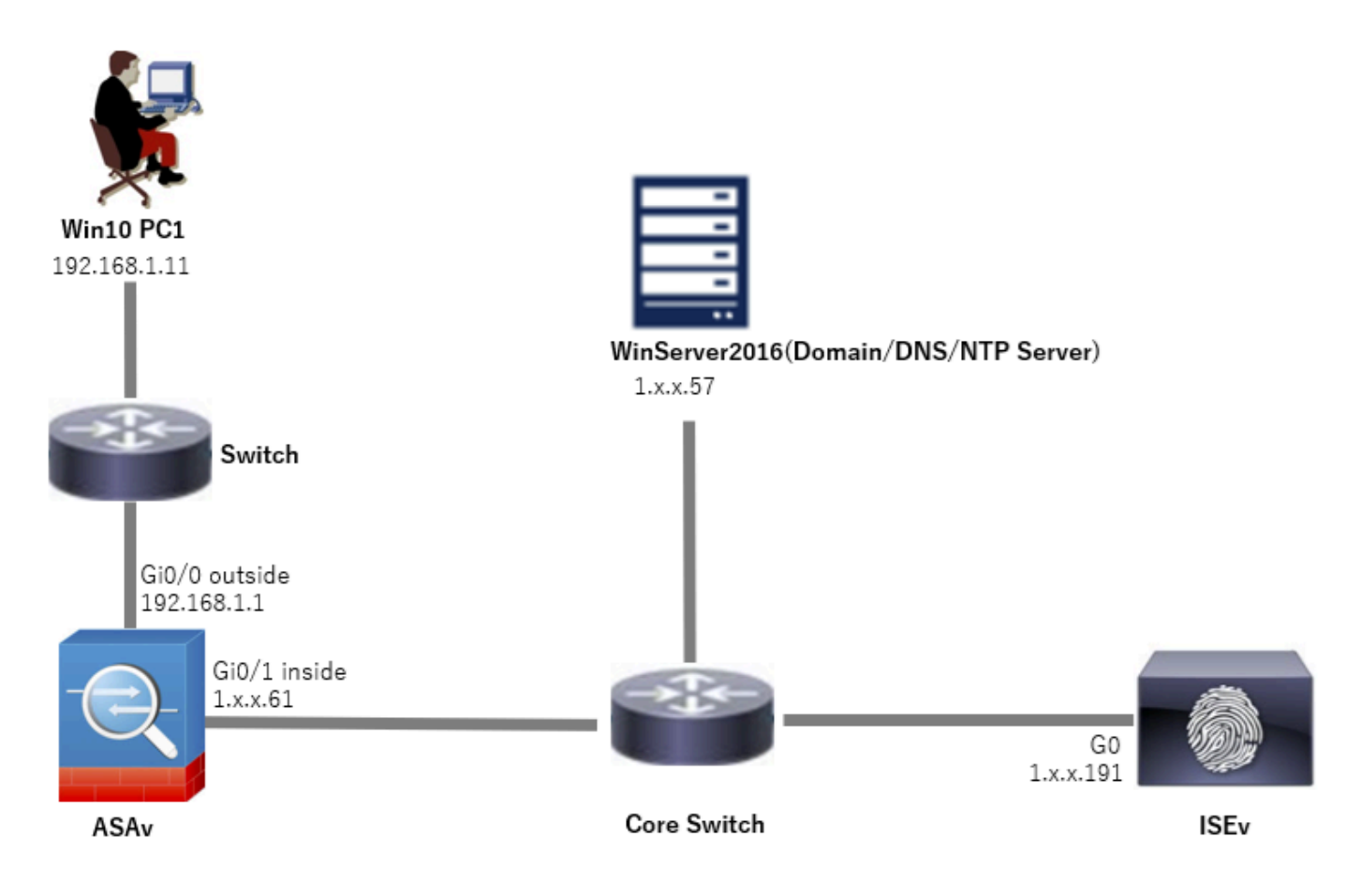

ةكبشلل يطيطختلا مسرلا

# تانيوكتلا

### ASDM يف نيوكتلا

#### VPN تاجلاعم حتف .1 ةوطخلا

### .نمآلا ليمعلاب ةصاخلا VPN ةكبش جلاعم قوف رقنا ،VPN تاجلاعم < تاجلاعملا ىلإ لقتنا

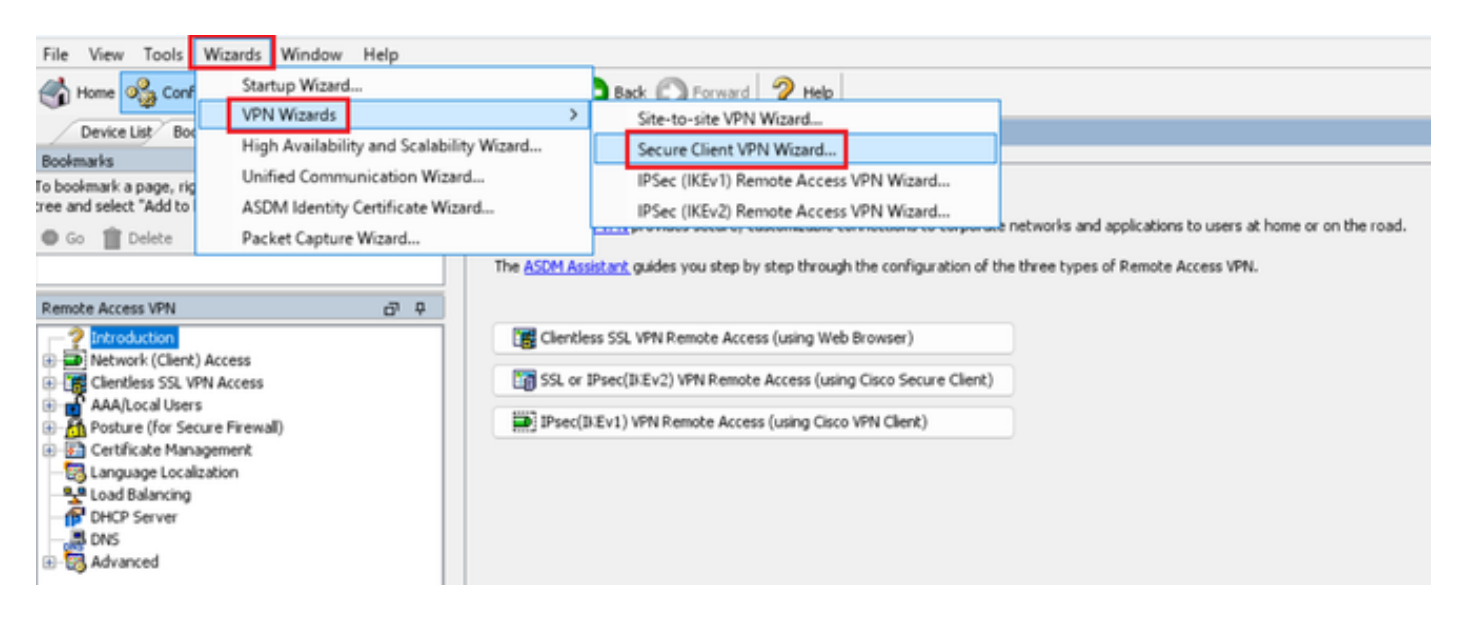

#### (يلاتلا) Next قوف رقنا.

| Secure Client VPN Conne | ction Setup Wizard                                                                                                    | $\times$ |
|-------------------------|----------------------------------------------------------------------------------------------------|----------|
| VPN Wizard              | Introduction<br>Use this wizard to configure the ASA to accept VPN connections from the Secure VPN Clent. The connections will be protect<br>when a VPN connection is established.<br>VPN Remote Access<br>Configure the Connection is established. | ed       |
|                         | < Back Next > Riff Help                                                                                                    |          |

يلاتلا رزلا قوف رقنا

لاصتالا فيرعت فلم فيرعت .2 ةوطخلا

لاصتالا فيرعت فلمل لاخدالا تامولعم. لاصتالا فيرعت فلم مسا: vpn-ips-tunnel-grp جراخ : VPN يلإ لوصولا ةمجاو

| Secure Client VPN Conne                   | ction Setup Wizard                                                                                                    | × |
|-------------------------------------------|----------------------------------------------------------------------------------------------------|---|
| Secure Client VPN Connel<br>Steps         | ction Setup Wizard Connection Profile Identification This step allows you to configure a Connection Profile Name and the Interface the remote access users will access for VPN connections. Connection Profile Name: vpn-ipsec-tunnel-grp VPN Access Interface: outside v | × |
| 10. Secure Client Deployme<br>11. Summary | < Back Mext > II:17 Help                                                                                                    | , |

لاصتالا فيرعت فلم فيرعت

#### VPN تالوكوتورب .3 ةوطخلا

# .ةديدج ايتاذ ةعقوم ةداهش ةفاضإل ةفاضإ رز قوف رقنا ،IPsec ددح

| Secure Client VPN Conn                                    | ection Setup Wizard                                                                                                    | Manage Identity Certificates                                                                                                 |
|-----------------------------------------------------------|----------------------------------------------------------------------------------------------------|----------------------------------------------------------------------------------------------------|
| Steps                                                     | VPN Protocols                                                                                                    | Iccued To, Iccued By, Evniny Date, Accordiated Toutmainte, Ukane, Duble Key Tune, Add                                        |
| 1. Introduction                                           | Secure Client can use either the IPsec or SSL protocol to protect the data traffic. Please select which protocol or protocols you would like this connection profile to sumport. | Show Details                                                                                                    |
| <ol> <li>Connection Profile<br/>Identification</li> </ol> | means and care contractions and an adaption of                                                                                                    | Delate                                                                                                    |
| 3. VPN Protocols                                          | 59.                                                                                                    |                                                                                                    |
| <ol> <li>Client Images</li> </ol>                         | IPsec                                                                                                    | Export                                                                                                    |
| Authentication Methods                                    | Device Certificate                                                                                                    | Install                                                                                                    |
| Client Address Assignme                                   | Device certificate identifies the ASA to the remote access clients. Certain Secure<br>Client Features (Always-On, IPsec/IKEv2) require that valid device certificate be          | Re-Enroll                                                                                                    |
| Network Name Resolutio                                    | available on the ASA.                                                                                                    |                                                                                                    |
| Servers                                                   | Device Certificate: None V Manage                                                                                                    |                                                                                                    |
| 0. Secure Client Deployme                                 |                                                                                                    |                                                                                                    |
| 1. Summary                                                |                                                                                                    |                                                                                                    |
|                                                           |                                                                                                    |                                                                                                    |
|                                                           |                                                                                                    | End: O O Match Case                                                                                                    |
|                                                           |                                                                                                    | Certificate Expiration Alerts                                                                                                |
|                                                           |                                                                                                    | Send the first alert before : 60 (days) Set Default                                                                          |
|                                                           | < gack Next > Ukin Help                                                                                                    | Repeat Alert Interval : 7 (days)                                                                                             |
|                                                           |                                                                                                    | Weak Crypto Configurations                                                                                                   |
|                                                           |                                                                                                    | Permit Weak key sizes and Hash Algorithms                                                                                    |
|                                                           |                                                                                                    | Public CA Enrolment                                                                                                    |
|                                                           |                                                                                                    | Get your Cisco ASA security appliance up and running quickly with an SSL Advantage digital certificate from Entrust. Entrust |
|                                                           |                                                                                                    | offers Cisco customers a special promotional price for certificates and trial certificates for testing.                      |
|                                                           |                                                                                                    | Enros ASA SSL certificate with Entrust                                                                                       |
|                                                           |                                                                                                    | Using a previously saved certificate signing request, <u>enrol with Entrust</u> ,                                            |
|                                                           |                                                                                                    | ASDM Identity Certificate Wizard                                                                                             |
|                                                           |                                                                                                    | ASDM through launcher.                                                                                                    |
|                                                           |                                                                                                    | Launch ASDM Identity Certificate Wizard                                                                                      |
|                                                           |                                                                                                    |                                                                                                    |
|                                                           |                                                                                                    | OK. Cancel Help                                                                                                    |

ايتاذ ةعقوملا ةداەشلل تامولعم لاخدا.

مسا TrustPoint: vpn-ipsEc-TrustPoint

#### IPSec-KP : حيتافملا جوز

| Ta Add Identity Certificate X                                                                                                    | To Add Key Pair                    | × |
|----------------------------------------------------------------------------------------------------|------------------------------------|---|
| Trustpoint Name: vpn-ipsec-trustpoint                                                                                                    | Key Type: O RSA O ECDSA O EDDSA    |   |
| Import the identity certificate from a file (PKCS12 format with Certificate(s)+Private Key):                                                             |                                    |   |
| Decryption Passphrase:                                                                                                    | Name: Use default key pair name    |   |
| File to Import From: Browse                                                                                                    | Enter new key pair name: lpsec-kp  |   |
| • Add a new identity certificate:                                                                                                    | Size: 4096 V                       |   |
| Key Pair: ipsec-kp                                                                                                    | Usage: O General purpose O Special |   |
| Certificate Subject DN: CN=ciscoasa Select                                                                                                    |                                    |   |
| Generate self-signed certificate     Generate self-signed certificate     Act as local certificate authority and issue dynamic certificates to TLS-Proxy | Generate Now Cancel Help           |   |
| Advanced                                                                                                    |                                    |   |
| C Enable CA flag in basic constraints extension                                                                                                    |                                    |   |
| Add Certificate Cancel Help                                                                                                    |                                    |   |

ايتاذ ةعقوملا ةداهشلا ليصافت

### رز كلذ دعب تقطقط ،VPN تالوكوتورب دادعإ ةيلمعلا تدكأ.

| Secure Client VPN Conne                                                                                                    | ction Setup Wizard                                                                                                    | ×   |
|----------------------------------------------------------------------------------------------------|----------------------------------------------------------------------------------------------------|-----|
| Steps         1. Introduction         2. Connection Profile Identification         J. VPN Protocols         4. Client Images         5. Authentication Methods         6. SAML Configuration         7. Client Address Assignme         8. Network Name Resolutio Servers         9. NAT Exempt         10. Secure Client Deployme         11. Summary | VPN Protocols         Secure Client can use either the IPsec or SSL protocol to protect the data traffic. Please select which protocol or protocols would like this connection profile to support.         SSL         Image: SSL         Device Certificate         Device Certificate identifies the ASA to the remote access clients. Certain Secure Client features (Always-On, IPsec/INEV2) require that valid device certificate be available on the ASA.         Device Certificate I vpn-ipsec-trustpoint:unstructuredNam         Manage | you |
|                                                                                                    | < Back Next > It in Hel                                                                                                    | P   |

VPN لوكوتورب تادادعإ ديكأت

#### ليمعلا روص .4 ةوطخلا

#### يلاتا رزلا قوف رقنا ،ةنمآ ليمع ةروص ةفاضإل رز ةفاضإ قوف رقنا.

| Secure Client VPN Conne                 | ction Setup Wizard                                                                                                    | ×                                                                               |
|-----------------------------------------|----------------------------------------------------------------------------------------------------|---------------------------------------------------------------------------------|
| Steps                                   | Client Images                                                                                                    |                                                                                 |
| 1. Introduction                         | ASA can automatically upload the latest Secure Client package to                                                                    | the client device when it accesses the enterprise network.                      |
| 2. Connection Profile<br>Identification | A regular expression can be used to match the user-agent of a br<br>You can also minimize connection setup time by moving the image | owser to an image.<br>used by the most commonly encountered operation system to |
| 3. VPN Protocols                        | the top of the list.                                                                                                    |                                                                                 |
| 4. Client Images                        | A super sub the sub of the                                                                                                    |                                                                                 |
| 5. Authentication Methods               | Add Keplace Delete 7 +                                                                                                    |                                                                                 |
| 6. SAML Configuration                   | Image                                                                                                    | Regular expression to match user-agent                                          |
| 7. Client Address Assignme              | disk0:/cisco-secure-client-win-5.1.3.62-webdeploy-k9.pkg                                                                            |                                                                                 |
| 8. Network Name Resolutio<br>Servers    |                                                                                                    |                                                                                 |
| 9. NAT Exempt                           |                                                                                                    |                                                                                 |
| 10. Secure Client Deployme              |                                                                                                    |                                                                                 |
| 11. Summary                             |                                                                                                    |                                                                                 |
|                                         |                                                                                                    |                                                                                 |
|                                         |                                                                                                    |                                                                                 |
|                                         |                                                                                                    |                                                                                 |
|                                         | You can download Secure Client packages from Cisco by searchin                                                                      | g 'Secure Mobility Client' or <u>click here</u> ,                               |
|                                         | < gack Next >                                                                                                    | Riff Help                                                                       |

ليمعلا روص

ةقداصملا بيلاسأ .5 ةوطخلا

.يلاتا رزلا قوف رقنا ،ديدج AAA مداخ ةفاضإل ديدج رز قوف رقنا

RADIUS-GRP : مداوخلا ةعومجم مسا

RADIUS :ةقداصملا لوكوتورب

1.x.x.191 :مداخلل IP ناونع

لخادلا : ةەجاولا

| Secure Client VPN Conn                                                                                                    | ection Setup Waard                                                                                                    | a New Authentication Server Group                                                                                                    | ×                             | Secure Client VPN Conne                                                                                                    | ction Setup Wizard                                                                                                    |
|----------------------------------------------------------------------------------------------------|----------------------------------------------------------------------------------------------------|----------------------------------------------------------------------------------------------------|-------------------------------|----------------------------------------------------------------------------------------------------|----------------------------------------------------------------------------------------------------|
| Para<br>1. District Conference on Conference<br>Control Conference on Conference<br>2. Units Protocols<br>6. One of Longent<br>Mathematic Conference<br>Mathematics<br>1. Second Conference<br>Second Conference<br>Second Co | Authoritosen Helhold  Heli holg bis you avail heli holg authoritosten nerve- thor de néo nerve heli holg heli heli heli heli heli heli heli heli                                                                                                    | Create a new authentication server group containing one authentication<br>To add more servers to the group or change other AdA server resting<br>Configuration D Device Management > Useral/AdA > AdA Server Group<br>Server Group Name:<br>Authentication Protocol:<br>Server IP Address:<br>Interface:<br>Interface: | on server.<br>8, go to<br>ps. | 2945<br>1. Partodotton<br>2. Constituto Public<br>Mathematical<br>3. WHP Instands<br>3. WHP Instands<br>3. Mathematical<br>5. Mathematical<br>5. Mathematical<br>5. Mathematical<br>5. Mathematical<br>10. Secure Clerk Diployme<br>11. Summay | Authentication Helholds<br>This top lates you specify the function of the authentication server.<br>Tou concludio tells Pass * National is could a series sorrer group.<br>AAA forms' Grappi (make gg ) Team<br>AAA forms' Grappi Teal<br>AAA forms' Grappi Teal<br>AAA forms' Grappi Teal<br>Series Teal<br>Teal<br>Teal |
|                                                                                                    | (gal (gal) (gal) ( | Server Secret Key:<br>Confirm Server Secret Key:                                                                                                    |                               |                                                                                                    | <pre>cpd (yet&gt;)</pre>                                                                                                    |
|                                                                                                    |                                                                                                    | OK Cancel Help                                                                                                    |                               |                                                                                                    |                                                                                                    |

#### SAML نيوكت .6 ةوطخلا

#### رز كلذ دعب تقطقط.

| Secure Client VPN Conne                                                                                                    | ction Setup Wizard                                                                                                    | ×   |
|----------------------------------------------------------------------------------------------------|----------------------------------------------------------------------------------------------------|-----|
| Steps                                                                                                    | SAML Configuration                                                                                                    |     |
| <ol> <li>Introduction</li> <li>Connection Profile<br/>Identification</li> <li>VPN Protocols</li> <li>Client Images</li> <li>Authentication Methods</li> <li>SAML Configuration</li> <li>Client Address Assignme</li> <li>Network Name Resolutio<br/>Servers</li> <li>NAT Exempt</li> <li>Secure Client Deployme</li> <li>Summary</li> </ol> | SAPE. Comparation         This step allows you to configure a SAML and the authentication method.         Authentication         Method:       AAA         AAA Server Group:       radus-grp         Use LOCAL if Server Group fails         SAML Identity Provider         SAML Server :       None         Manage |     |
|                                                                                                    |                                                                                                    |     |
|                                                                                                    | < gack Next > Rifl H                                                                                                    | alp |

SAML نيوكت

ليمعلا ناونع نييعت .7 ةوطخلا

يلاتال رزلا قوف رقنا ،ديدج IPv4 عمجت ةفاضإل ديدج رز قوف رقنا.

vPN-IPSec-pool :مسال

172.16.1.20 :يلوألI IP ناونع

IP: 172.16.1.30 ناونع ةياەن

255.255.255.2 :ةيعرفلا ةكبشلا عانق

| To Secure Client VPN Conne                                                                                                    | ection Setup Wizard                                                                                                    |                                                                                                    |                                                                                                    | × | Secure Client VPN Conne                                                                                                    | nection Setup Wizard                                                                                                    | × |
|----------------------------------------------------------------------------------------------------|----------------------------------------------------------------------------------------------------|----------------------------------------------------------------------------------------------------|----------------------------------------------------------------------------------------------------|---|----------------------------------------------------------------------------------------------------|----------------------------------------------------------------------------------------------------|---|
| Steps   I. Introduction  C. Connection Prolife Identification  VPIP Protocols  C. VPIP Protocols  S. Authentication Methods  S. Authentication Methods  S. SAPL. Configuration  C. Client. Address Assignment  S. Horizon Klame Resolutio Servers  N. NAT Exempt  S. Secure Client Deployme  S. Summary  S. Summary  I. Summary | Clerk Address Assignment This step allows you to create a new address pool or be assigned addresses from the pools when they cor IPV6 address pool is only supported for 55L connects IPV6 address Pool Address Pool Address Pool Details of the selected address pool | select an existing address<br>nect.<br>on.<br>Add IPv4 Pool<br>Name:<br>Skarting IP Address<br>Ending IP Address<br>Submet Mask:<br>OK | s pool for IPv4 and IPv6. The Secure Clents w<br>vpri-ipsec-pool<br>172:16:1:20<br>172:16:1:30<br>255:255:255.01<br>Cancel Help | × | Skeps   I. Untroduction  C. Connection Profile Identification  VHM Protocols  S. Authentication Methods  S. Authentication Methods  G. SMML Configuration  T. Client Address Assignments  Nethods Reveal  Nethods Reveal  Nethods Reveal  Nethods Reveal  Nethods Reveal  Nethods Reveal  Secure Client Deployme  S. Summary  Secure Client Deployme  Secure Client Deployme  Secure Client  Secure Client  Secure Clien | Clerk Address Assignment This sites allows you to create a new address pool or select an existing address pool for IPv4 and IPv6. The Secure Clerks will be assigned address pool is only supported for SSL connection. IPv6 address Pool Address Pool Rating IP Address: Details of the selected address pool Rating IP Address: 172.16.1.30 - Subnet Mask: 255.255.0 - | ſ |
|                                                                                                    | < Back Next >                                                                                                    |                                                                                                    | Rtifl Help                                                                                                    |   |                                                                                                    | <back next=""> 限闭 Help</back>                                                                                                    |   |

ليمعلا ناونع نييعت

### تاكبشلا ءامسأ ليلحت مداوخ .8 ةوطخلا

### .يلاتال رزلا قوف رقنا ،لاجملاو DNS ل تامولعم لاخدا

#### DNS: 1.x.x.57 مداوخ

#### d.rem-system.com :لاجملا مسا

| Steps     Network Name Resolution Servers       1. Introduction     This step lets you specify how domain names are resolved for the remote user when accessing the internal network.       2. Connection Profile<br>Identification     DNS Servers: 1.10200.57       3. VPN Protocols     WINS Servers: 1.000000000000000000000000000000000000 | Secure Client VPN Conn                                                                                                    | ction Setup Wizard                                                                                                    | ×    |
|----------------------------------------------------------------------------------------------------|----------------------------------------------------------------------------------------------------|----------------------------------------------------------------------------------------------------|------|
| 1. Introduction     This step lets you specify how domain names are resolved for the remote user when accessing the internal network.       2. Connection Profile<br>Identification     DNS Servers: 1.10200.57       3. VPN Protocols     WINS Servers: 0       4. Client Images     Domain Name: ad.rem-system.com                            | Steps                                                                                                    | Network Name Resolution Servers                                                                                                    |      |
| 5. Authentication Methods<br>6. SAML Configuration<br>7. Client Address Assignme<br>8. Network Name<br>Resolution Servers<br>9. NAT Exempt<br>10. Secure Client Deployme<br>11. Summary                                                                                                    | <ol> <li>Introduction</li> <li>Connection Profile<br/>Identification</li> <li>VPN Protocols</li> <li>Client Images</li> <li>Authentication Methods</li> <li>SAML Configuration</li> <li>Client Address Assignme</li> <li>Network Name<br/>Resolution Servers</li> <li>NAT Exempt</li> <li>Secure Client Deployme</li> <li>Summary</li> </ol> | This step lets you specify how domain names are resolved for the remote user when accessing the internal network. DNS Servers: UNS Servers: Domain Name: ad.rem-system.com |      |
| < Back Next > 用的 Help                                                                                                    |                                                                                                    | < gack Next > Rifl H                                                                                                    | telp |

تاكبشلا ءامسأ ليلحت مداوخ

NAT ءافعإ .9 ةوطخلا

رز كلذ دعب تقطقط.

| Secure Client VPN Conne                                                                                                    | ection Setup Wizard                                                                                         | ×    |
|----------------------------------------------------------------------------------------------------|----------------------------------------------------------------------------------------------------|------|
| Steps                                                                                                    | NAT Exempt                                                                                                  |      |
| <ol> <li>Introduction</li> <li>Connection Profile<br/>Identification</li> <li>VPN Protocols</li> <li>Client Images</li> <li>Authentication Methods</li> <li>SAML Configuration</li> <li>Client Address Assignme</li> </ol> | If network address translation is enabled on the ASA, the VPN traffic must be exempt from this translation. |      |
| <ol> <li>Network Name Resolutio<br/>Servers</li> <li>NAT Exempt</li> </ol>                                                                                                    |                                                                                                    |      |
| <ol> <li>Secure Client Deployme</li> <li>Summary</li> </ol>                                                                                                    |                                                                                                    |      |
|                                                                                                    | < gack Next > 取消                                                                                            | Help |

NAT ءافعإ

### ءالمعلل نمآ رشن .10 ةوطخلا

### .يلاتلا رزلا قوف رقنا ،بيولا ليغشتب حامسلا ددح

| Secure Client VPN Conne                 | ction Setup Wizard X                                                                                                    |
|-----------------------------------------|----------------------------------------------------------------------------------------------------|
| Steps                                   | Secure Client Deployment                                                                                                    |
| 1. Introduction                         | Secure Client program can be installed to a client device by one of the following two methods:                                                                                                    |
| 2. Connection Profile<br>Identification | <ol> <li>Web launch - On accessing the ASA using a Web Browser, the Secure Client package will be automatically installed;</li> <li>Pre-deployment - Manually install the Secure Client package.</li> </ol> |
| 3. VPN Protocols                        |                                                                                                    |
| 4. Client Images                        |                                                                                                    |
| 5. Authentication Methods               | Allow Web Launch                                                                                                    |
| 6. SAML Configuration                   | Caution: Web launch is global setting, it affects all connections. Secure Client SSL connections and clientless SSL connections will                                                                        |
| 7. Client Address Assignme              | NUT WORK # K IS CARRES OFF.                                                                                                    |
| 8. Network Name Resolutio<br>Servers    | For pre-deployment, please remember to include the client profile 'disk0:/vpn-ipsec-tunnel-grp_client_profile.xml' from the ASA                                                                             |
| 9. NAT Exempt                           | in your Secure Client package, otherwise IPsec connection will NOT work.                                                                                                    |
| 10. Secure Client<br>Deployment         |                                                                                                    |
| 11. Summary                             |                                                                                                    |
|                                         |                                                                                                    |
|                                         | < gack Next > 用的 Help                                                                                                    |

#### تادادعإلا ظفح .11 ةوطخلا

#### دادعإ ةيلمعلا ظفحو رز زاجنإ تقطقط.

| Secure Client VPN Conn | ection Setup Wizard                                                                                                    |                                                                                                    | × 🖾 Warning ×                                                                                                    |
|------------------------|----------------------------------------------------------------------------------------------------|----------------------------------------------------------------------------------------------------|----------------------------------------------------------------------------------------------------|
| VPN Wizard             | Summary<br>Here is the summary of the configuration.                                                                                                    |                                                                                                    | ASDM received messages below when one or more of the commands below were sent to the ASA. [OK]<br>means success, [ERROR] means failure, [INFO] means information and [WARNING] means warning<br>[OK] in local and wro-inser-pool 122 16.1 20:122 16.1 30 mask 255 255 255 0. |
|                        | Name Summary Name/Alas of the Connection Profile WPI Access Interface Device Digital Certificate VPI Protocole Enabled Secure Client Images Authentication Server Group SAML Address Pool for the Client DNS Network Address Translation | Value       vpn-ipsec-tunnel-grp       outside       vpn-ipsec-tunzbrintunstructuredName=ciscoasa, CN       Piece only       1 package       radus-grp       Server:       Authentication Method: asa       172:16.1.30       Server:       Domain Name:       The method is an e subjected to network address translation | [Ch] Witke Glenk profile       Table 11:11:11:11:11:11:11:11:11:11:11:11:11:                                                                                                    |

تادادعإلا ظفح

#### ەريدصتو نمآلا ليمعلا فيرعت فلم ديكأت .12 ةوطخلا

ادعب نع لوصولا) Network (Client) Access <br/> <br/> (دعب نع لوصولا) Network (Client) Access <br/> (قكبشلا ىلإ لوصولا) .

| Eile View Iools Wigards Window Help                                                                                                    | ve 🔇 Refresh 🔇 Back 🔘 Forward 🦻 Help                                                                                                    |                                         |                                                  | Type topic to search Go                                           | cisco |  |  |
|----------------------------------------------------------------------------------------------------|----------------------------------------------------------------------------------------------------|-----------------------------------------|--------------------------------------------------|-------------------------------------------------------------------|-------|--|--|
| Device List Bookmarks                                                                                                    | Configuration > Remote Access VPN > Network (Client) Acce                                                                                                    | ess > Secure Client Profile             |                                                  |                                                                   |       |  |  |
| Boolmarks <u>a</u> Q X X<br>To boolmark a page, right-click on a node in the navigation<br>bree and select "Add to boolmarks".<br>G G Delete                                                                             | This panel is used to manage Secure Clent Profiles and perform group assignment for Secure Clent version 2.5 or later. You can select a profile to edit, change group or to delete. You can select the 'Add' button to add a new profile. Pressing the Import or Export button is for<br>apland and download of clent profiles between local machine and device.<br>The profile Usage field is introduced with the Secure Mobility Solution. This field contains different profile usage in Secure Clent version 3.0 and later. |                                         |                                                  |                                                                   |       |  |  |
| Remote Access VPN 🗗 🖗                                                                                                    | 🗣 Ada 🕑 Edit 🔀 Change Group Policy 🃋 Delete 🛃 Impor                                                                                                    | t 🖏 Export 🔊 Valdate                    |                                                  |                                                                   |       |  |  |
| Introduction     Introduction     Introduction     Introduction     Introduction     Introduction     Introduction     Introduction     Introduction     Introduction     Introduction     Introduction     Introduction | Profile Name<br>Ison-psec-tunnel-grp_clent_profile                                                                                                    | Profile Usage<br>AnyConnect VMV Profile | Group Policy<br>GroupPolicy_vpn-ipsec-tunnel-grp | Profile Location<br>disk0:/vpn-ipsec-tunnel-grp_stent_profile.xml |       |  |  |

نمآ ليمع فيرعت فلم ريرحت

فيرعتلا فلم ليصافت ديكأت.

- CiscoASA (IPsec) IPv4 : (بولطم) ضرعلا مسا
- P: 192.168.1.1 ناونع وأ IP: 192.168.1.1
- IPsec :يساسألا لوكوتوربلا•

| Secure Client Profile Editor - v                                                                 | Secure Client Profile Editor - spe-ipsec-tunnel-grp_client_profile |              |                   |                    |                | Server List Entry                                             |                                               |                       |                                            |                                         | ×                |
|--------------------------------------------------------------------------------------------------|--------------------------------------------------------------------|--------------|-------------------|--------------------|----------------|---------------------------------------------------------------|-----------------------------------------------|-----------------------|--------------------------------------------|-----------------------------------------|------------------|
| Profile: vpn-ipsec-tunne                                                                         | el-grp_client_pr                                                   | ofile        |                   |                    |                | Server Load Balancing Servers SCEP Mobile Certificate Pinning |                                               |                       |                                            |                                         |                  |
| Vite<br>Preferences (Part 1)<br>Preferences (Part 2)<br>References (Part 2)                      | Server List                                                        | Server List  |                   |                    |                |                                                               |                                               | (SCORER (Proc.) Prof. | Connection Information<br>Primary Protocol | к v)                                    |                  |
| Confracte Priving<br>Confracte Priving<br>Confracte Privilinent<br>El Huble Polary<br>Server Dat | Hostname<br>Sectors (Short) 2                                      | Host Address | User Group        | Backup Server List | SCIP Mobile Se |                                                               | QDN or IP Address<br>192:368.1.1<br>Josep URL | Uter Group            | Auth Method During<br>BLE Identity (305 ga | DE Negotiation [                        | EAP-AnyConnect 🗸 |
|                                                                                                  | moon is a regres                                                   |              | aac one jorver pe | annei n's prine.   | Add            | ]                                                             | Backup 5<br>Host J                            | kvæs                  | Cancel                                     | Add<br>Plave Up<br>Plave Down<br>Delete |                  |

نمآلا ليمعلا فيرعت فلم ديكأت

#### .يلحملا رتويبمكلا ىل فيصوتلا ريدصتل ريدصت رز ىلع رقنا

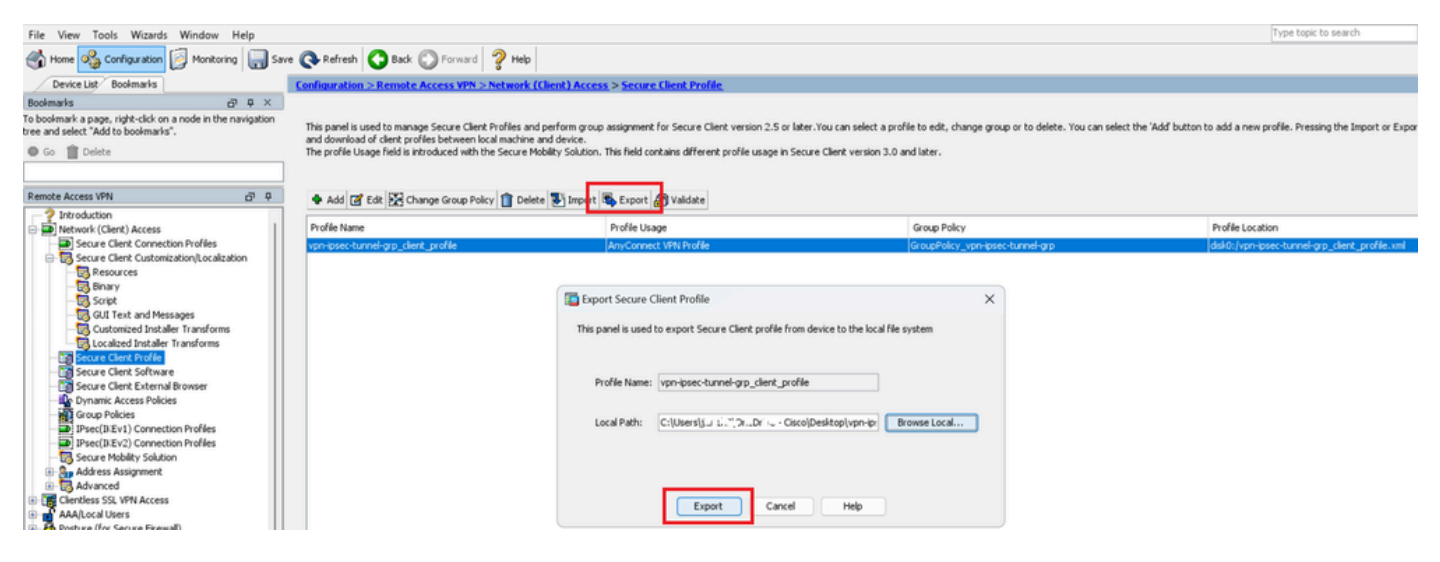

نمآلا ليمعلا فيرعت فلم ريدصت

#### نمآلا ليمعلا فيرعت فلم ليصافت ديكأت .13 ةوطخلا

يساسألا لوكوتوربلا نأ نم دكأتو ،ضرعتسملا ةطساوب "نمآلا ليمعلا فيرعت فلم" حتفا وه فيضملل IPsec.

نمآلا ليمعلا فيرعت فلم ليصافت

#### ASA CLI يف تادادعإلا ديكأت .14 ةوطخلا

.ASA ل (CLI) رماوألا رطس ةهجاو يف ASDM ةطساوب اهؤاشنإ مت يتلا IPsec تادادعإ ديكأت

// Defines a pool of addresses ip local pool vpn-ipsec-pool 172.16.1.20-172.16.1.30 mask 255.255.255.0 // Defines radius server aaa-server radius-grp protocol radius aaa-server radius-grp (inside) host 1.x.x.191 timeout 5 // Define the transform sets that IKEv2 can use crypto ipsec ikev2 ipsec-proposal AES256 protocol esp encryption aes-256 protocol esp integrity sha-256 sha-1 crypto ipsec ikev2 ipsec-proposal AES192 protocol esp encryption aes-192 protocol esp integrity sha-256 sha-1 crypto ipsec ikev2 ipsec-proposal AES protocol esp encryption aes protocol esp integrity sha-256 sha-1 crypto ipsec ikev2 ipsec-proposal 3DES protocol esp encryption aes protocol esp integrity sha-256 sha-1 crypto ipsec ikev2 ipsec-proposal DES protocol esp encryption aes protocol esp integrity sha-256 sha-1 // Configures the crypto map to use the IKEv2 transform-sets crypto dynamic-map SYSTEM\_DEFAULT\_CRYPTO\_MAP 65535 set ikev2 ipsec-proposal AES256 AES192 AES 3DES DES crypto map outside\_map 65535 ipsec-isakmp dynamic SYSTEM\_DEFAULT\_CRYPTO\_MAP crypto map outside\_map interface outside // Defines trustpoint crypto ca trustpoint vpn-ipsec-trustpoint enrollment self subject-name CN=ciscoasa keypair ipsec-kp crl configure // Defines self-signed certificate crypto ca certificate chain vpn-ipsec-trustpoint certificate 6651a2a2 308204ed 308202d5 a0030201 02020466 51a2a230 0d06092a 864886f7 0d01010b ac76f984 efd41d13 073d0be6 f923a9c6 7b quit // IKEv2 Policies crypto ikev2 policy 1 encryption aes-256 integrity sha256 group 5 prf sha256 lifetime seconds 86400 crypto ikev2 policy 10

encryption aes-192 integrity sha256 group 5 prf sha256 lifetime seconds 86400 crypto ikev2 policy 20 encryption aes integrity sha256 group 5 prf sha256 lifetime seconds 86400 crypto ikev2 policy 40 encryption aes integrity sha256 group 5 prf sha256 lifetime seconds 86400 // Enabling client-services on the outside interface crypto ikev2 enable outside client-services port 443 // Specifiies the certificate the ASA uses for IKEv2 crypto ikev2 remote-access trustpoint vpn-ipsec-trustpoint // Configures the ASA to allow Cisco Secure Client connections and the valid Cisco Secure Client images webvpn enable outside enable anyconnect image disk0:/cisco-secure-client-win-5.1.3.62-webdeploy-k9.pkg 1 anyconnect profiles vpn-ipsec-tunnel-grp\_client\_profile disk0:/vpn-ipsec-tunnel-grp\_client\_profile.xml anyconnect enable tunnel-group-list enable // Configures the group-policy to allow IKEv2 connections and defines which Cisco Secure Client profile group-policy GroupPolicy\_vpn-ipsec-tunnel-grp internal group-policy GroupPolicy\_vpn-ipsec-tunnel-grp attributes wins-server none dns-server value 1.x.x.57 vpn-tunnel-protocol ikev2 default-domain value ad.rem-system.com webvpn anyconnect profiles value vpn-ipsec-tunnel-grp\_client\_profile type user // Ties the pool of addressess to the vpn connection tunnel-group vpn-ipsec-tunnel-grp type remote-access tunnel-group vpn-ipsec-tunnel-grp general-attributes address-pool vpn-ipsec-pool authentication-server-group radius-grp default-group-policy GroupPolicy\_vpn-ipsec-tunnel-grp tunnel-group vpn-ipsec-tunnel-grp webvpn-attributes group-alias vpn-ipsec-tunnel-grp enable

ريفشت ةيمزراوخ ةفاضإ .15 ةوطخلا

الجەن ىلإ 19 ةعومجملا فضأ ،ASA رماوأ رطس ةەجاو يف IKEv2.

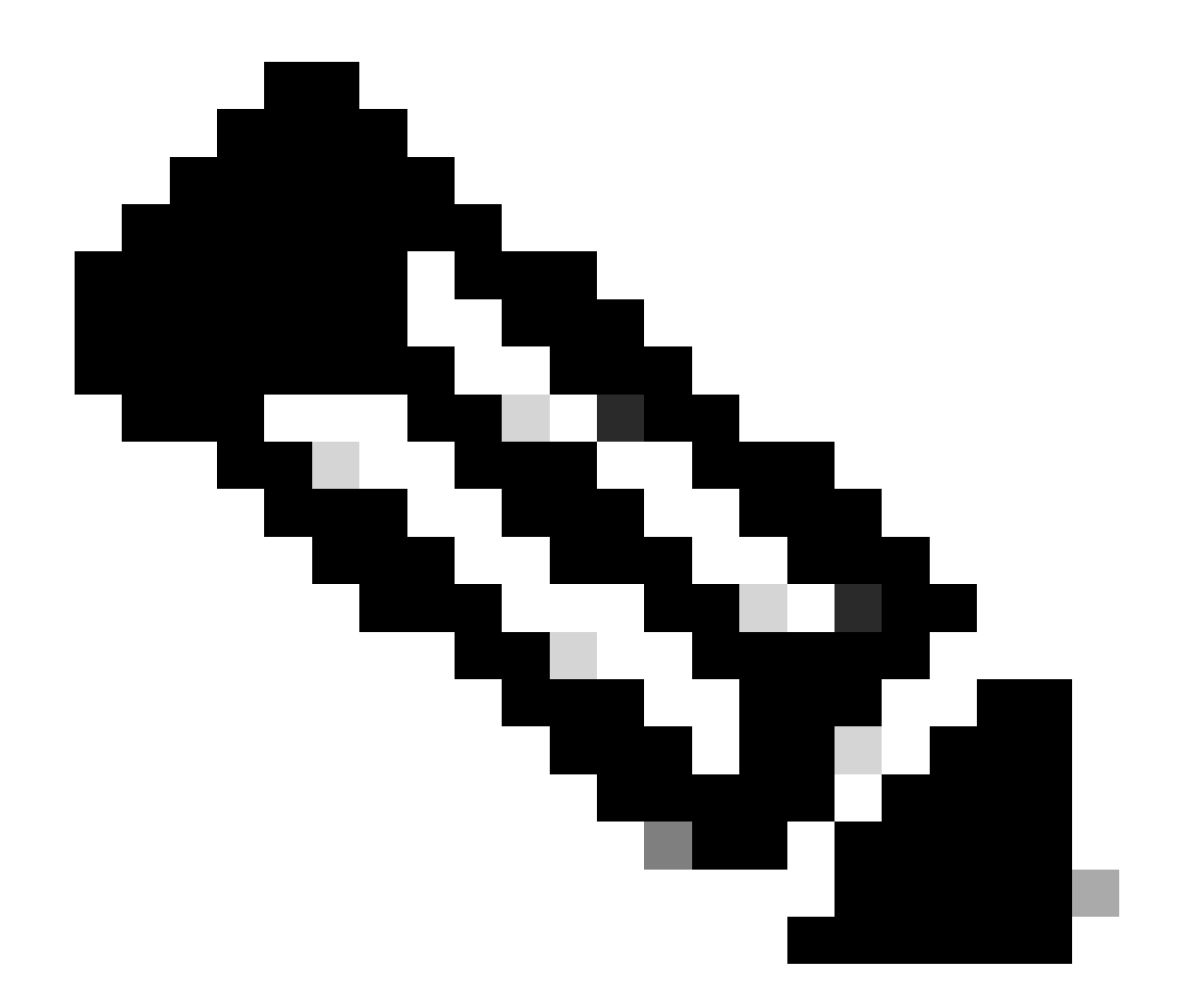

تاعومجم معدت Cisco Secure Client دعت مل ،IKEv2/IPsec تالاصتال ةبسنلاب :ةظحالم رييغتلا اذه يدؤي دق .4.9.00086 رادصإلل اقفو 24 و 14 و 5 و 2 ماقرأ (DH) Diffie-Hellman (DH) ريفشتلا قيمزراوخ قباطت مدع ببسب لاصتالا يف لشف تالياح ثودح يلإ.

ciscoasa(config)# crypto ikev2 policy 1
ciscoasa(config-ikev2-policy)# group 19
ciscoasa(config-ikev2-policy)#

Windows مداخ يف نيوكتلا

لاصتال لمعتسم لاجم فيضي نأ جاتحت تنأ VPN. كاصتال لمعتسم لاجم فيضي نأ جاتحت تنأ Computers، لاجم مدختسمك vpnUser ةفاضإ.

| Active Directory Users and Computers                                                                                                    |                                                                                                    |                                                                                             |                                                         |                                            |                        |                                                                                                    |
|----------------------------------------------------------------------------------------------------|----------------------------------------------------------------------------------------------------|---------------------------------------------------------------------------------------------|---------------------------------------------------------|--------------------------------------------|------------------------|----------------------------------------------------------------------------------------------------|
| File Action View Help                                                                                                    |                                                                                                    |                                                                                             |                                                         |                                            |                        |                                                                                                    |
| 💠 🔶 🙍 📷 🥉 🛍 🗙 🖾 🧟 🙆 🔒 📓 📷 🕉 🔌 🛍 🔻 🛎                                                                                                    | 1 %                                                                                                    |                                                                                             |                                                         |                                            |                        |                                                                                                    |
| Active Directory Users and Computers<br>Saved Queres<br>Saved Queres<br>Saved Queres<br>Saved Queres<br>Saved Computers<br>Domain Controllers<br>Soft ForeignSecurityPrincipals<br>Managed Service Accounts<br>Users<br>Users<br>Domain Queres<br>Saved Queres<br>Saved Qu | tor<br>DDC Passwor<br>hers<br>Domain Con<br>ount<br>DC Passwor<br>i<br>Proxy<br>Imins<br>Imputers<br>introllers<br>ters<br>Admins<br>Key Admins<br>Read-only Du<br>cy Creator O<br>S<br>Servers<br>Domain Con<br>I<br>I<br>I<br>I<br>I<br>I<br>I<br>I<br>I<br>I<br>I<br>I<br>I | roperties er Of DiaH e control Re Address Acco vpn user e: vpn e: user user ame: vpn us on: | n Environme<br>mate Desktop Services<br>unt Profile Tek | ? ent Set forbie Grg nitale:  Qther  Other | X soons COM+ anization | t for administering the computer/domain<br>s group can have their passwords replicated to<br>s group that are domain controllers may be cl<br>managed by the system.<br>s group cannot have their passwords replicate<br>tors Group<br>o are permitted to perform dynamic updates o<br>ninistrators of the domain<br>trollers in the domain<br>trollers in the domain<br>sts<br>s group can perform administrative actions on<br>s group can perform administrative actions on<br>s group are Read-Only Domain Controllers in t<br>s group can modify group policy for the domain<br>t for guest access to the computer/domain<br>s group can perform administrative actions on<br>s group can perform administrative actions on<br>s group can perform administrative actions on<br>s group can perform administrative actions on<br>s group can perform administrative actions on<br>s group can perform administrative actions on<br>s group can perform administrative actions on<br>s group can get for additional protections ag<br>roup can access remote access properties of u<br>s group are Read-Only Domain Controllers in t<br>in s group are Read-Only Domain Controllers in t<br>ninistrators of the schema |

```
لاجم مدختسم ةفاضإ
```

### لاجملا يمدختسمو لاجملا يلوؤسم وضع ىلإ لاجملا مدختسم ةفاضإ.

|                                                                                                    |                                                                        |                                                |             | ?      | ×        | vpn user Pr                                    | roperties |                                                               |                                |                                      | ?                        | >         |
|----------------------------------------------------------------------------------------------------|------------------------------------------------------------------------|------------------------------------------------|-------------|--------|----------|------------------------------------------------|-----------|---------------------------------------------------------------|--------------------------------|--------------------------------------|--------------------------|-----------|
| Remote control                                                                                                | Remote [                                                               | Desktop Servic                                 | ces Profile | CO     | M+       | Remote control Remote Desktop Services Profile |           | CO                                                            | M+                             |                                      |                          |           |
| Member Of                                                                                                    | Dial-in                                                                | Environ                                        | ment        | Sessio | ns       | General                                        | Address   | Account                                                       | Profile                        | Telephones                           | Organia                  | zatio     |
| General Address                                                                                               | Account                                                                | Profile 1                                      | Telephones  | Organi | zation   | Memb                                           | er Of     | Dial-in                                                       | Env                            | vironment                            | Sessio                   | ns        |
| User logon name:                                                                                              |                                                                        |                                                |             |        |          | Member                                         | of:       |                                                               |                                |                                      |                          |           |
| vpnuser                                                                                                    |                                                                        | @ad.rem-s                                      | ystem.com   |        | $\sim$   | Name                                           |           | Active Direct                                                 | tory Domain                    | n Services Folder                    | r                        |           |
| User logon name (pre-                                                                                         | Windows 200                                                            | 0):                                            |             |        |          | Domain                                         | Admins    | ad.rem-syste                                                  | m.com/Use                      | ers                                  |                          |           |
| AD\                                                                                                    | AD\ vpnuser                                                            |                                                |             |        |          | Domain                                         | Users     | ad.rem-syster                                                 | m.com/Use                      | ers                                  |                          |           |
|                                                                                                    |                                                                        |                                                |             |        |          |                                                |           |                                                               |                                |                                      |                          |           |
| User must chang<br>User cannot cha<br>Password never<br>Store password                                        | ge password a<br>ange password<br>expires<br>using reversibl           | t next logon<br>d<br>le encryption             |             |        | <b>^</b> | A <u>d</u> d<br>Primary g                      | I         | Remove<br>omain Users                                         | to condite                     | ebaaa Dier                           |                          |           |
| User must chang<br>User cannot cha<br>Password never<br>Store password<br>Account expires<br>Never<br>End of: | ge password a<br>ange password<br>expires<br>using reversibl<br>Monday | t next logon<br>d<br>le encryption<br>June 10, | 2024        |        | •        | Add<br>Primary g<br>Set Pr                     | I         | Remove<br>omain Users<br>There is r<br>you have<br>applicatio | no need to<br>Macintosh<br>ns. | change Primary<br>n clients or POSI) | group unle<br>K-complian | ess<br>nt |

لاجملا ومدختسمو لاجملا ولوؤسم

#### ISE يف نيوكتلا

#### زاهج ةفاضإ .1 ةوطخلا

#### ASAv. زاهج ةفاضإل AddButton قوف رقنا ،ةكبشلا ةزهجأ < Administration ىلإ لقتنا

| Network Devices                                               | Network Device Groups                                     | Network Device Profiles    | External RADIUS | Servers RAD    | IUS Server Sequences |
|---------------------------------------------------------------|-----------------------------------------------------------|----------------------------|-----------------|----------------|----------------------|
| Network Devices<br>Default Device<br>Device Security Settings | Network Devices<br>Network Devices<br>Name<br>Description | ASAv                       |                 |                |                      |
|                                                               |                                                           |                            |                 |                |                      |
|                                                               | IP Addres                                                 | × <sup>+</sup> ™: 1.075,06 | 1 / 32 🚳        |                |                      |
|                                                               | Device Profi                                              | le 📫 Cisco                 | ¥ (i)           |                |                      |
|                                                               | Model Name                                                |                            | ~               |                |                      |
|                                                               | Software Ve                                               | rsion                      | ~               |                |                      |
|                                                               | Network Dev                                               | vice Group                 |                 |                |                      |
|                                                               | Location                                                  | All Locations              | ~               | Set To Default |                      |
|                                                               | IPSEC                                                     | No                         | ~               | Set To Default |                      |
|                                                               | Device Type                                               | All Device Types           | ~               | Set To Default |                      |
|                                                               |                                                           | ADIUS Authentication       | Settings        |                |                      |
|                                                               | Prot                                                      | ocol RADIUS                |                 |                |                      |
|                                                               | Sha                                                       | red Secret cisco123        |                 | Hide           |                      |

زاهج ةفاضإ

Active Directory ةفاضإ .2 ةوطخلا

ىل لقتنا Administration < تي ما رداصم Administration > توف رقنا، ConnectTab المي القتنا مقاض المقو مقوا مقود ما مقود ما ما مقود ما ما مقود ما ما مقود ما ما مقود ما ما مقود ما ما مقود ما ما مقود ما ما

- اطبرلا ةطقن مسا AD\_JOIN\_POINT
- الجم Active Directory: ad.rem-system.com

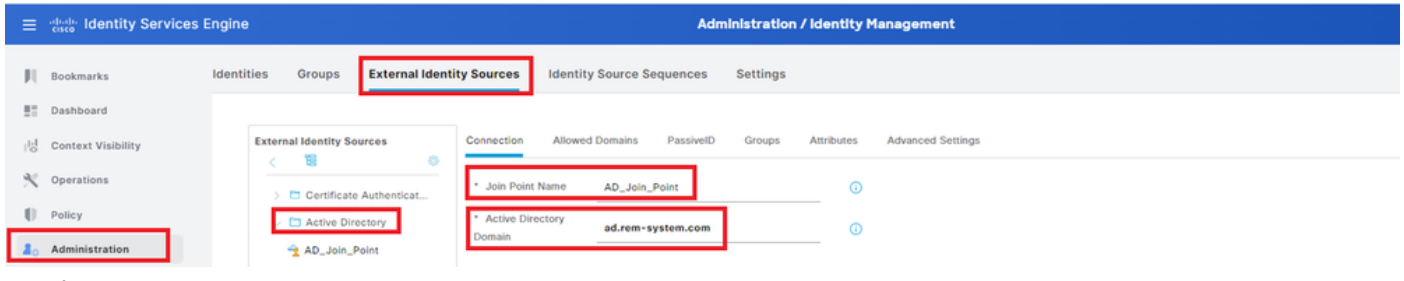

Active Directory ۃﻑﺍﺹﺍ

ةمئاقلا نمDirectory ةلدسنملا ةمئاقلا نم تاعومجم ددح ،تاعومجم بيوبتلا ةمالع ىلإ لقتنا ةلدسنملا.

| ≡  | dentity Services   | Engine Administration / Identity Management                                                        |
|----|--------------------|----------------------------------------------------------------------------------------------------|
| Л  | Bookmarks          | Identities Groups External Identity Sources Identity Source Sequences Settings                     |
|    | Dashboard          |                                                                                                    |
| 명  | Context Visibility | External Identity Sources Connection Allowed Domains PassiveID Groups Attributes Advanced Settings |
| *  | Operations         | < 28                                                                                               |
| .0 | Policy             | Select Groups From Directory     Select Groups From Directory     Select Groups From Directory     |
| 20 | Administration     | Add Group Control Assist ad.rem-system.com/S-1-5-32-579                                            |
|    |                    |                                                                                                    |

```
ليلدلا نم تاعومجم ددح
```

قلدسنملا قمئاقلا نم تاعومجملا دادرتسا قوف رقنا. Checkad.rem-system.com/Users/Domain Computersandad.rem-system.com/Users/Domain UserAnd clickOK.

| =   |                    | Engine              |         |                                                |                                            |            | ×  | 🛦 tratas |
|-----|--------------------|---------------------|---------|------------------------------------------------|--------------------------------------------|------------|----|----------|
|     | Restaurate         | Identities Groups F | Sel     | ect Directory Groups                           |                                            |            |    |          |
|     | Dookmarks          |                     | This di | alog is used to select groups from the Direct  | ory.                                       |            |    |          |
| 24  | Dashboard          | Active Directo      | Do      | main ad.rem-system.com                         |                                            |            |    |          |
| 16  | Context Visibility | AD_Join_Poin        | N       | lame SID .<br>Filter Filter                    | Type ALL<br>Filter                         |            |    |          |
| ×   | Operations         | C LDAP              |         | Retrieve Groups 9 Groups Retrieved             | d.                                         |            |    |          |
| 0   | Policy             | RADIUS Token        |         |                                                |                                            |            |    |          |
| 20  | Administration     | C RSA SecuriD       | 0       | Name ^                                         | Group SID                                  | Group Type |    |          |
| -11 | Work Centers       | SAML Id Provide     | -       | ad rem-system.com/Users/Deal IndateProv        | 5-1-5-21-4193742415-4133520026-20462399.   | CLOBAL     | 1  |          |
| _   |                    | C Social Login      | -       | ad rem-system.com/Users/Domain Admins          | 5-1-5-21-4193742415-4133520026-20462399    | GLOBAL     |    |          |
| ۲   | Interactive Help   |                     |         | ad.rem-system.com/Users/Domain Computers       | 5-1-5-21-4193742415-4133520026-20462399.   | GLOBAL     |    |          |
|     |                    |                     | 0       | ad.rem+system.com/Users/Domain Controllers     | 5+1+5+21+4193742415+4133520026+20462399    | GLOBAL     |    |          |
|     |                    |                     | 0       | ad.rem-system.com/Users/Domain Guests          | 8-1-5-21-4190742415-4130520026-20462099    | GLOBAL     |    |          |
|     |                    |                     | •       | ad.rem-system.com/Users/Domain Users           | 5-1-5-21-4193742415-4133520026-20462399    | GLOBAL     |    |          |
|     |                    |                     | 0       | ad.rem-system.com/Users/Enterprise Admins      | 5+1+5+21+4193742415+4133520026+20462399    | UNIVERSAL  | 1  |          |
|     |                    |                     |         | ad.rem-system.com/Users/Enterprise Key Admins  | 5-1-5-21-4193742415-4133520026-20462399.   | UNIVERSAL  |    |          |
|     |                    |                     |         | ad.rem-system.com/Users/Enterprise Read-only   | 5+1+5+21+4193742415+4133520026+20462399    | UNIVERSAL  |    |          |
|     |                    |                     |         | ad.rem-system.com/Users/Group Policy Creator . | . S+1+5+21+4193742415+4133520026+20462399. | GLOBAL     |    |          |
|     |                    |                     | 4       |                                                |                                            |            |    |          |
|     |                    |                     |         |                                                |                                            | Cancel     | ок |          |
|     |                    |                     |         |                                                |                                            |            |    |          |
|     |                    |                     |         |                                                |                                            |            |    |          |

نيمدختسملاو لاجملا رتويبمك ةزهجأ ةفاضإ

#### ةيوەلا ردصم ةلسلس ةفاضإ .3 ةوطخلا

ةيوه ردصم لسلست ةفاضإب مقو ،ةيوهلا ردصم تالسلست < ةرادإ ىلإ لقتنا.

- امسالا: Identity\_AD
- المئاق AD\_JOIN\_POINT :ققداصملا نع ثحبالا قمئاق

| ≡   | dials Identity Services E | Engine                                    |                                                       | Administration / Id                      | lentity Management |
|-----|---------------------------|-------------------------------------------|-------------------------------------------------------|------------------------------------------|--------------------|
| н   | Bookmarks                 | Identities Groups                         | External Identity Sources                             | Identity Source Sequences                | Settings           |
| 51  | Dashboard                 | Martin Science Services                   | es Lie > Identity AD                                  |                                          |                    |
| 명   | Context Visibility        | Identity Source S                         | Sequence                                              |                                          |                    |
| *   | Operations                |                                           |                                                       |                                          |                    |
| U   | Policy                    | ✓ Identity Source                         | ce Sequence                                           |                                          |                    |
| 80  | Administration            | - Name                                    | Identity_AD                                           |                                          |                    |
| di. | Work Centers              | Description                               |                                                       |                                          |                    |
| (?) | Interactive Help          | ✓ Certificate B ☐ Select Centre           | ased Authentication                                   | ~                                        |                    |
|     |                           | ✓ Authentication<br>A set of identication | on Search List<br>ntity sources that will be accessed | in sequence until first authentication s | ucceeds            |
|     |                           | Available                                 | 0                                                     | Selected                                 |                    |
|     |                           | Internal                                  | Endpoints ^                                           | AD_Join_Point ^                          |                    |
|     |                           | Internal                                  | Users                                                 |                                          |                    |
|     |                           | All_AD_                                   | Join_Points                                           | E                                        |                    |
|     |                           |                                           | >>>                                                   | E                                        |                    |
| اض  | صم تالسلست ةف             | ةيوەلا رد                                 |                                                       |                                          |                    |

#### جەن ةعومجم ةفاضإ .4 ةوطخلا

جەن ةعومجم ةفاضإل + قوف رقنا ،جەن تاعومجم < جەن ىلإ لقتنا.

- جەنلا ةعومجم مسا: VPN\_TEST
- ةزهجألاا عاوناً عيمج يواسي زاهجلا عون :طورشلا
- ة فكبشلا يلاء عن الما المعالية عنه الما المالي المالي المالي المالي المالي المالي المالية المالية الم

| $\equiv \frac{\mathrm{dtable}}{\mathrm{cisco}}$ Identity Services | Engine                   | Policy / Policy Sets      | 🔺 Evaluation Mode = Days Q 💩 💿 📮   Q                  |
|-------------------------------------------------------------------|--------------------------|---------------------------|-------------------------------------------------------|
| <b>Bookmarks</b>                                                  | Policy Sets              |                           | Reset Reset Policyset Hitcounts Save                  |
| Dashboard                                                         | + Status Policy Set Name | Description Conditions    | Allowed Protocols / Server Sequence Hits Actions View |
| I Context Visibility                                              | Q Search                 |                           |                                                       |
| × Operations                                                      | VPN Test                 | DEVICE Device Type EQUALS | All Default Network Access                            |
| Policy                                                            |                          | Device Types              |                                                       |
| جەن ةعومجم ةفاضإ                                                  |                          |                           |                                                       |

#### ةقداصملا جەن ةفاضاٍ .5 ةوطخلا

.ةقداصم جەن ةفاضإل VPN\_TEST قوف رقنا ،جەنلا تاعومجم ىلإ لقتنا

- اةدعاقلا مسا: VPN\_AUTHENTICATION
- 1.x.x.61 يواسي ةكبشلا ىلإ لوصولا زامجل IP ناونع :طورشلا
- Identity\_AD :مادختسالا

| ∨Auth | entication | Policy(2)          |                                                    |             |      |         |
|-------|------------|--------------------|----------------------------------------------------|-------------|------|---------|
| ÷     | Status     | Rule Name          | Conditions                                         | Use         | Hits | Actions |
| C     | Search     |                    |                                                    |             |      |         |
|       |            |                    |                                                    | Identity_AD |      |         |
|       | ۲          | VPN_Authentication | Network Access-Device IP Address EQUALS 1.171.1.61 | > Options   | 10   | ŝ       |
|       |            |                    |                                                    |             |      |         |

ةقداصملا جەن ةڧاضإ

#### ليوختلا جەن ةفاضإ .6 ةوطخلا

ليوخت جەن ةفاضإل VPN\_TEST قوف رقناو ،جەنلا تاعومجم ىلإ لقتنا.

- تدعاقلا مسا: VPN\_AUTHORIZATION
- Network\_ACCESS\_AUTHENTICATION\_PASS
- جئاتنلا: PermitAccess

| ∨Authorization Policy(2) |                                      |              |                 |      |         |
|--------------------------|--------------------------------------|--------------|-----------------|------|---------|
|                          |                                      | Results      |                 |      |         |
| (+) Status Rule Name     | Conditions                           | Profiles     | Security Groups | Hits | Actions |
| Q Search                 |                                      |              |                 |      |         |
| VPN_Authorization        | Network_Access_Authentication_Passed | PermitAccess |                 | 10   | Ś       |

ليوختلا جهن ةفاضإ

# ةحصلا نم ققحتلا

Win10 PC1 ىلإ نمآلا ليمعلا فيرعت فلم خسنا .1 ةوطخلا

ليلد ىلإ نمآلا ليمعلا فيرعت فلم خسنا C:\ProgramData\Cisco\Cisco Secure Client\VPN\Profile.

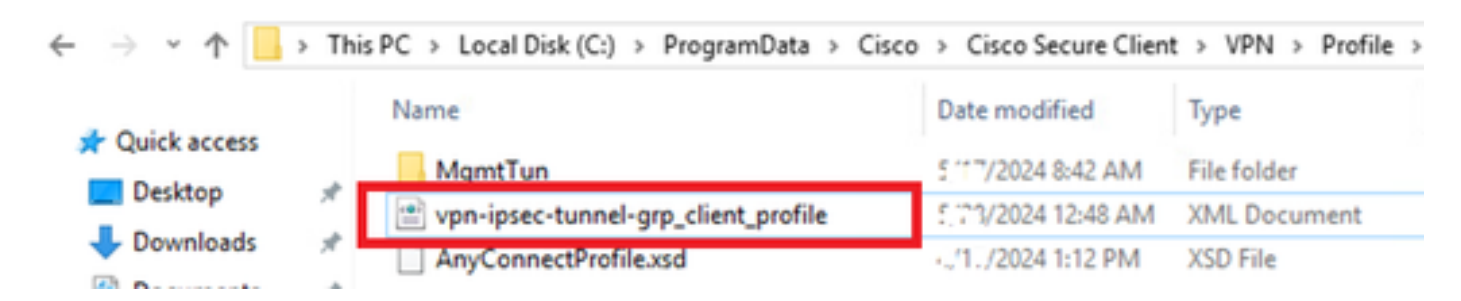

رتويبمكلا ىلإ فيرعتلا فلم خسن

#### VPN لاصتا ءدب .2 ةوطخلا

مث ،رورملا ةملكو مدختسملا مسا لخدأو Cisco Secure Client ليغشتب مق ،ةياەنلا ةطقن ىلع لاصتا ديكأتب مق Cisco Secure Client لاصتا ديكأتب مق.

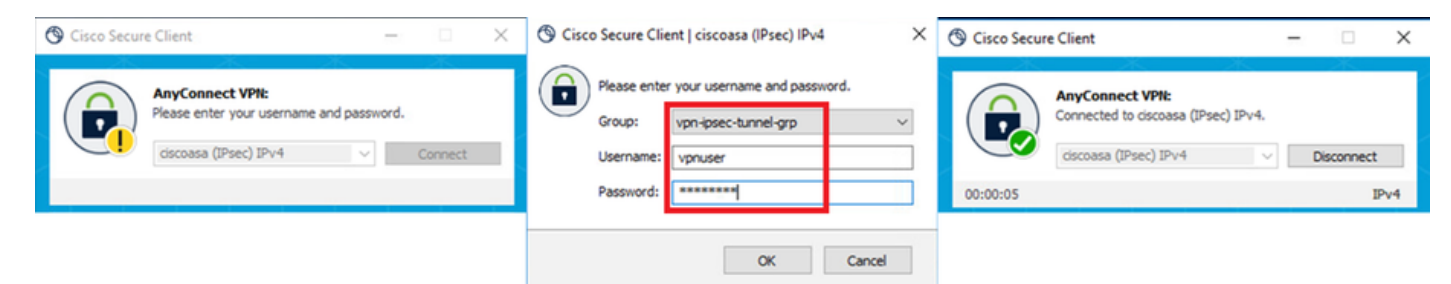

لاصتالا حجن

#### ASA ىلع Syslog ديكأت .3 ةوطخلا

.IKEv2 لاصتا حاجن نم دكأت ،syslog يف

#### <#root>

May 28 20xx 08:xx:20: %ASA-5-750006: Local:192.168.1.1:4500 Remote:192.168.1.11:50982 Username:vpnuser New Connection Established

May 28 20xx 08:xx:20: %ASA-6-751026: Local:192.168.1.1:4500 Remote:192.168.1.11:50982 Username:vpnuser

## ASA ىلع IPsec لمع ةسلج ديكأت .4 ةوطخلا

.ASA ىلع IKEv2/IPsec لمع ةسلج ديكأتل رمألا show vpn-sessiondb detail anyconnect ليغ شتب مق

#### <#root>

ciscoasa#

show vpn-sessiondb detail anyconnect

Session Type: AnyConnect Detailed

Username : vpnuser Index : 23 Assigned IP : 172.16.1.20 Public IP : 192.168.1.11 Protocol : IKEv2 IPsecOverNatT AnyConnect-Parent License : AnyConnect Premium Encryption : IKEv2: (1)AES256 IPsecOverNatT: (1)AES256 AnyConnect-Parent: (1)none Hashing : IKEv2: (1)SHA256 IPsecOverNatT: (1)SHA256 AnyConnect-Parent: (1)none Bytes Tx : 840 Bytes Rx : 52408 Pkts Tx : 21 Pkts Rx : 307 Pkts Tx Drop : 0 Pkts Rx Drop : 0 Group Policy : GroupPolicy\_vpn-ipsec-tunnel-grp Tunnel Group : vpn-ipsec-tunnel-grp Login Time : 08:13:20 UTC Tue May 28 2024 Duration : 0h:10m:10s Inactivity : 0h:00m:00s VLAN Mapping : N/A VLAN : none Audt Sess ID : 01aa003d0001700066559220 Security Grp : none IKEv2 Tunnels: 1 IPsecOverNatT Tunnels: 1 AnyConnect-Parent Tunnels: 1 AnyConnect-Parent: Tunnel ID : 23.1 Public IP : 192.168.1.11 Encryption : none Hashing : none Auth Mode : userPassword Idle Time Out: 30 Minutes Idle TO Left : 19 Minutes Client OS : win Client OS Ver: 10.0.15063 Client Type : AnyConnect Client Ver : 5.1.3.62 IKEv2: Tunnel ID : 23.2 UDP Src Port : 50982 UDP Dst Port : 4500 Rem Auth Mode: userPassword Loc Auth Mode: rsaCertificate Encryption : AES256 Hashing : SHA256 Rekey Int (T): 86400 Seconds Rekey Left(T): 85790 Seconds PRF : SHA256 D/H Group : 19 Filter Name : Client OS : Windows Client Type : AnyConnect IPsecOverNatT: Tunnel ID : 23.3 Local Addr : 0.0.0.0/0.0.0.0/0/0 Remote Addr : 172.16.1.20/255.255.255.255/0/0 Encryption : AES256 Hashing : SHA256 Encapsulation: Tunnel Rekey Int (T): 28800 Seconds Rekey Left(T): 28190 Seconds Idle Time Out: 30 Minutes Idle TO Left : 29 Minutes Bytes Tx : 840 Bytes Rx : 52408 Pkts Tx : 21 Pkts Rx : 307

Radius Live لجس ديكأت .5 ةوطخلا

. VPN ةقداصمل ليغشتلا لجس دكأ ،LogISE ةرشابملا (GUI) ةيموسرلا مدختسملا ةهجاو < **RADIUS < ت***ايلمعل*ا يل إلقتنا

| =  | dealer Identity Services | Engine                    |             |                                 |        |             |          | Operations / RADIL    | JS                                                                      |                                                                            |                     | 4.6        | valuation Mode 🥅 Days | ۵ ۵         | •          | <b>0</b>   Я |
|----|--------------------------|---------------------------|-------------|---------------------------------|--------|-------------|----------|-----------------------|-------------------------------------------------------------------------|----------------------------------------------------------------------------|---------------------|------------|-----------------------|-------------|------------|--------------|
| J. | Bookmarks                | Live Logs Live Sessions   |             |                                 |        |             |          |                       |                                                                         |                                                                            |                     |            |                       |             |            |              |
|    | Dashboard                |                           |             |                                 |        |             |          |                       |                                                                         |                                                                            |                     |            |                       |             |            |              |
| R  | Context Visibility       | Misconfigured Supplicants |             | Misconfigured Network Devices 💿 |        |             |          | RADIUS Drops          |                                                                         | Client Stopped Responding 📀                                                |                     |            |                       | Repeat Co   | ounter 🕓   |              |
| *  | Operations               | 0                         |             | 0                               |        |             | 0        |                       | 0                                                                       |                                                                            |                     | 0          |                       |             |            |              |
| U  | Policy                   |                           |             |                                 |        |             |          |                       |                                                                         |                                                                            |                     | Defeeth    | Show                  |             | Victor     |              |
| 2  | Administration           |                           |             |                                 |        |             |          |                       |                                                                         |                                                                            |                     | Never      | V Latest 20 re        | cords 🗸     | Last 3 hou | irs v        |
| 6  | Work Centers             | 😂 👘 Reset Repeat Counts   | 🕁 Export To | ×                               |        |             |          |                       |                                                                         |                                                                            |                     |            |                       |             | Filter 🖂   | ۰            |
|    |                          | Time                      | Status      | Details                         | Repeat | Endpoint    | Identity | Endpoint Profile      | Authentication Policy                                                   | Authorization Policy                                                       | Authorization P     | IP Address | Network De            | Device Por  | t Iden     | tity Grou    |
| 0  | Interactive Help         | ×                         | ~           |                                 |        | Endpoint ID | Identity | Endpoint Profile      | Authentication Policy                                                   | Authorization Policy                                                       | Authorization Profi | IP Address | V Network Devic       | Device Port | Iden       | sity Group   |
|    |                          | May 28, 2024 05:13:42     | •           | 0                               | 0      | 00.50.5     | vpruser  | Windows10-Workstation | ${\rm VPN}_{\rm o}{\rm Test} \gg {\rm VPN}_{\rm o}{\rm Authentication}$ | ${\rm VPN}_{\rm o}{\rm Test} \mapsto {\rm VPN}_{\rm o}{\rm Authorization}$ | PermitAccess        |            |                       |             |            |              |
|    |                          | May 28, 2024 05:13:42     |             | ò                               |        | 00:50:5     | vpnuser  | Windows10-Workstation | VPN_Test >> VPN_Authentication                                          | VPN_Test >> VPN_Authorization                                              | PermitAccess        |            | ASAu                  |             | Work       | station      |

Radius Live لجس

#### .رشابملا ليغشتلا لجس ليصافت ديكأتل "ةلاح" قوف رقنا

|   | Cisco ISE                |                                |         |                                                                                                    |              |
|---|--------------------------|--------------------------------|---------|----------------------------------------------------------------------------------------------------|--------------|
| 6 |                          |                                | 1       |                                                                                                    |              |
|   | Overview                 |                                | Steps   |                                                                                                    |              |
|   | Event                    | 5200 Authentication succeeded  | Step ID | Description                                                                                              | Latency (ms) |
|   | Lycin                    | S200 Automication succeeded    | 11001   | Received RADIUS Access-Request                                                                           |              |
|   | Username                 | vpnuser                        | 11017   | RADIUS created a new session                                                                             | 1            |
|   | Endpoint Id              | 00:50:56:98:77:A4 ⊕            | 15049   | Evaluating Policy Group                                                                                  | 36           |
|   | Endpoint Profile         | Windows10-Workstation          | 15008   | Evaluating Service Selection Policy                                                                      | 1            |
|   |                          |                                | 15048   | Queried PIP - DEVICE.Device Type                                                                         | 6            |
|   | Authentication Policy    | VPN_Test >> VPN_Authentication | 15041   | Evaluating Identity Policy                                                                               | 20           |
|   | Authorization Policy     | VPN_Test >> VPN_Authorization  | 15048   | Queried PIP - Network Access.Device IP Address                                                           | 2            |
|   | Authorization Result     | PermitAccess                   | 22072   | Selected identity source sequence - Identity_AD                                                          | 6            |
|   |                          |                                | 15013   | Selected Identity Source - AD_Join_Point                                                                 | 1            |
|   |                          |                                | 24430   | Authenticating user against Active Directory -<br>AD_Join_Point                                          | 4            |
|   | Authentication Details   |                                | 24325   | Resolving identity - vpnuser                                                                             | 38           |
|   | Source Timestamp         | 2024-05-28 17:13:42.897        | 24313   | Search for matching accounts at join point - ad.rem-<br>system.com                                       | 0            |
|   | Received Timestamp       | 2024-05-28 17:13:42.897        | 24319   | Single matching account found in forest - ad.rem-<br>system.com                                          | 0            |
|   | Policy Server            | ise33-01                       | 24323   | Identity resolution detected single matching account                                                     | 0            |
|   | Event                    | 5200 Authentication succeeded  | 24343   | RPC Logon request succeeded - vpnuser@ad.rem-<br>system.com                                              | 23           |
|   | Username                 | vpnuser                        | 24402   | User authentication against Active Directory succeeded -<br>AD_Join_Point                                | 3            |
|   | Endpoint Id              | 00:50:56:98:77:A4              | 22037   | Authentication Passed                                                                                    | 1            |
|   | Calling Station Id       | 192.168.1.11                   | 24715   | ISE has not confirmed locally previous successful machine<br>authentication for user in Active Directory | 1            |
|   | Endpoint Profile         | Windows10-Workstation          | 15036   | Evaluating Authorization Policy                                                                          | 1            |
|   | Authentication Identity  | AD_Join_Point                  | 24209   | Looking up Endpoint in Internal Endpoints IDStore - vpnuser                                              | 0            |
|   | Store                    |                                | 24211   | Found Endpoint in Internal Endpoints IDStore                                                             | 9            |
|   | Identity Group           | Workstation                    | 15048   | Queried PIP - Network Access.AuthenticationStatus                                                        | 2            |
|   | Audit Session Id         | 01aa003d0001700066559220       | 15016   | Selected Authorization Profile - PermitAccess                                                            | 7            |
|   | Authentication Method    | PAP ASCIL                      | 22081   | Max sessions policy passed                                                                               | 6            |
|   | Potentiliteduori metriod |                                | 22080   | New accounting session created in Session cache                                                          | 0            |
|   | Authentication Protocol  | PAP_ASCII                      | 11002   | Returned RADIUS Access-Accept                                                                            | 2            |
|   | Network Device           | ASAv                           |         |                                                                                                    |              |

رشابملا لجسلا ليصافت

#### اهحالصإو ءاطخألا فاشكتسا

قباطت مدع ةلكشم ثدحت ىتم ىلع لاثم اذه .لاصتالا يف لشف تالاح ثودح ىلإ ريفشتلا تايمزراوخ قباطت مدع يدؤي دق قراطت مدع قلكشم ثدحت ىتم 15 قوطخلا ذيفنت .تايمزراوخلا ASDM يف مسقلا نيوكت نم 15 قوطخلا ذيفنت .تايمزراوخلا.

VPN لاصتا ءدب .1 ةوطخلا

. ريفشتلا تايمزراوخ قباطت مدع ببسب لاصتالا لشف نم دكأتو Cisco Secure Client ليغشتب مق ،ةياهنلا ةطقن ىلع

The cryptographic algorithms required by the secure gateway do not match those supported by AnyConnect.Please contact your network administrator.

| S Cisco Secure Client                                         |     | - |         | × | Cisco Secure Client                                                                                                    |  |  |
|---------------------------------------------------------------|-----|---|---------|---|----------------------------------------------------------------------------------------------------|--|--|
| AnyConnect VPN:<br>Ready to connect.<br>discoasa (IPsec) IPv4 | ~ Q |   | Connect |   | The cryptographic algorithms required by the secure gateway do not match those supported by Cisco Secure Client. Please contact your network administrator. |  |  |
|                                                               |     |   |         |   | OK                                                                                                    |  |  |

لاصتالا لشف

CLI يف Syslog ديكأت .2 ةوطخلا

يف syslog، تاضوافم لشف نم دكأت IKEv2.

#### <#root>

May 28 20xx 08:xx:29: %ASA-5-750002: Local:192.168.1.1:500 Remote:192.168.1.11:57711 Username:Unknown IKEv2 Received a IKE\_INIT\_SA requ May 28 20xx 08:xx:29: %ASA-4-750003: Local:192.168.1.1:500 Remote:192.168.1.11:57711 Username:Unknown IKEv2 Negotiation aborted due to ERI

#### Failed to find a matching policy

عجرملا

قدامشلا مقدام مادختس اب ASA مادختس اب IKEv2 ما المعام المعام المعام المعام المعام المعام المعام المعام المعام ا

ةمجرتاا مذه لوح

تمجرت Cisco تايان تايانق تال نم قعومجم مادختساب دنتسمل اذه Cisco تمجرت ملاعل العامي عيمج يف نيم دختسمل لمعد يوتحم ميدقت لقيرشبل و امك ققيقد نوكت نل قيل قمجرت لضفاً نأ قظعالم يجرُي .قصاخل امهتغلب Cisco ياخت .فرتحم مجرتم اممدقي يتل القيفارت عال قمجرت اعم ل احل اوه يل إ أم اد عوجرل اب يصوُتو تامجرت الاذة ققد نع اهتي لوئسم Systems الما يا إ أم الا عنه يل الان الانتيام الال الانتيال الانت الما